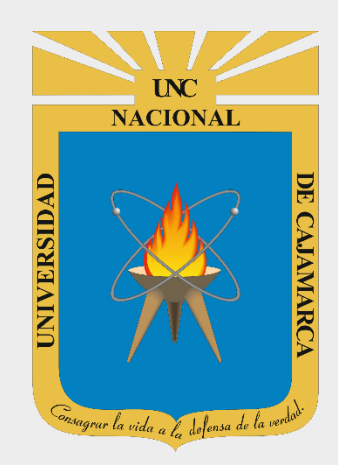

# **GUI DE USO I LOVE PDF**

### I LOVE PDF OFICINA GENERAL DE SISTEMAS INFORMÁTICOS Y PLATAFORMAS VIRTUALES

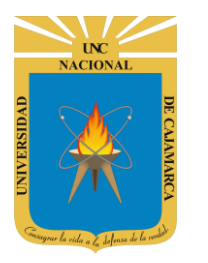

GUÍA DE USO – I LOVE PDF

http://www.unc.edu.pe

### **CONTENIDO**

| INTRODUCCIÓN               | 2  |
|----------------------------|----|
| ACCESO                     | 2  |
| ACCEDER A LAS HERRAMIENTAS | 3  |
| ORGANIZAR PDF              | 3  |
| Unir PDF                   | 3  |
| Dividir PDF                | 6  |
| Eliminar páginas           | 8  |
| Extraer páginas            | 10 |
| Organizar PDF              | 12 |
| OPTIMIZAR PDF              | 14 |
| Comprimir PDF              | 14 |
| EDITAR PDF                 | 16 |
| Insertar números de página | 16 |
| Insertar marca de agua     | 19 |
| CONVERTIR A PDF            | 21 |
| WORD a PDF                 | 21 |
| POWERPOINT a PDF           | 23 |
| Excel a PDF                | 25 |
| CONVERTIR DESDE PDF        | 27 |
| PDF a WORD                 | 27 |
| DATOS DE SOPORTE           | 29 |

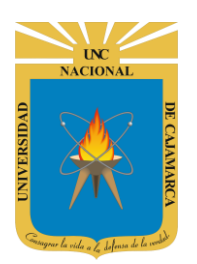

GUÍA DE USO – I LOVE PDF

http://www.unc.edu.pe

### **INTRODUCCIÓN**

• I love PDF es un conjunto de herramientas online y completamente gratuitas para unir PDF, separar PDF, comprimir PDF, convertir documentos Office a PDF, PDF a JPG y JPG a PDF. No se necesita instalación.

### ACCESO

1. Para acceder a las herramientas deberá ingresar la siguiente dirección: https://www.ilovepdf.com/es

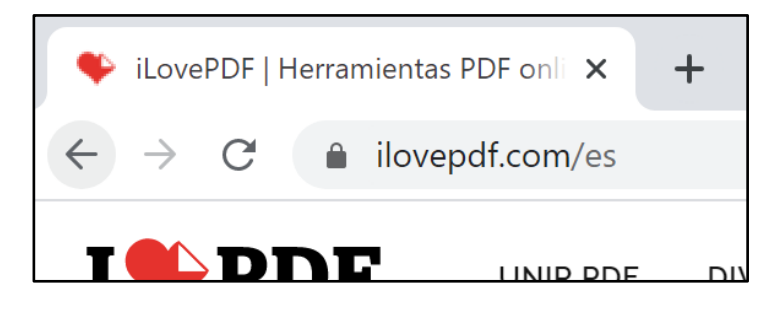

2. Aparecerá la página de "ILovePDF", con todas herramientas disponibles para trabajo con PDF:

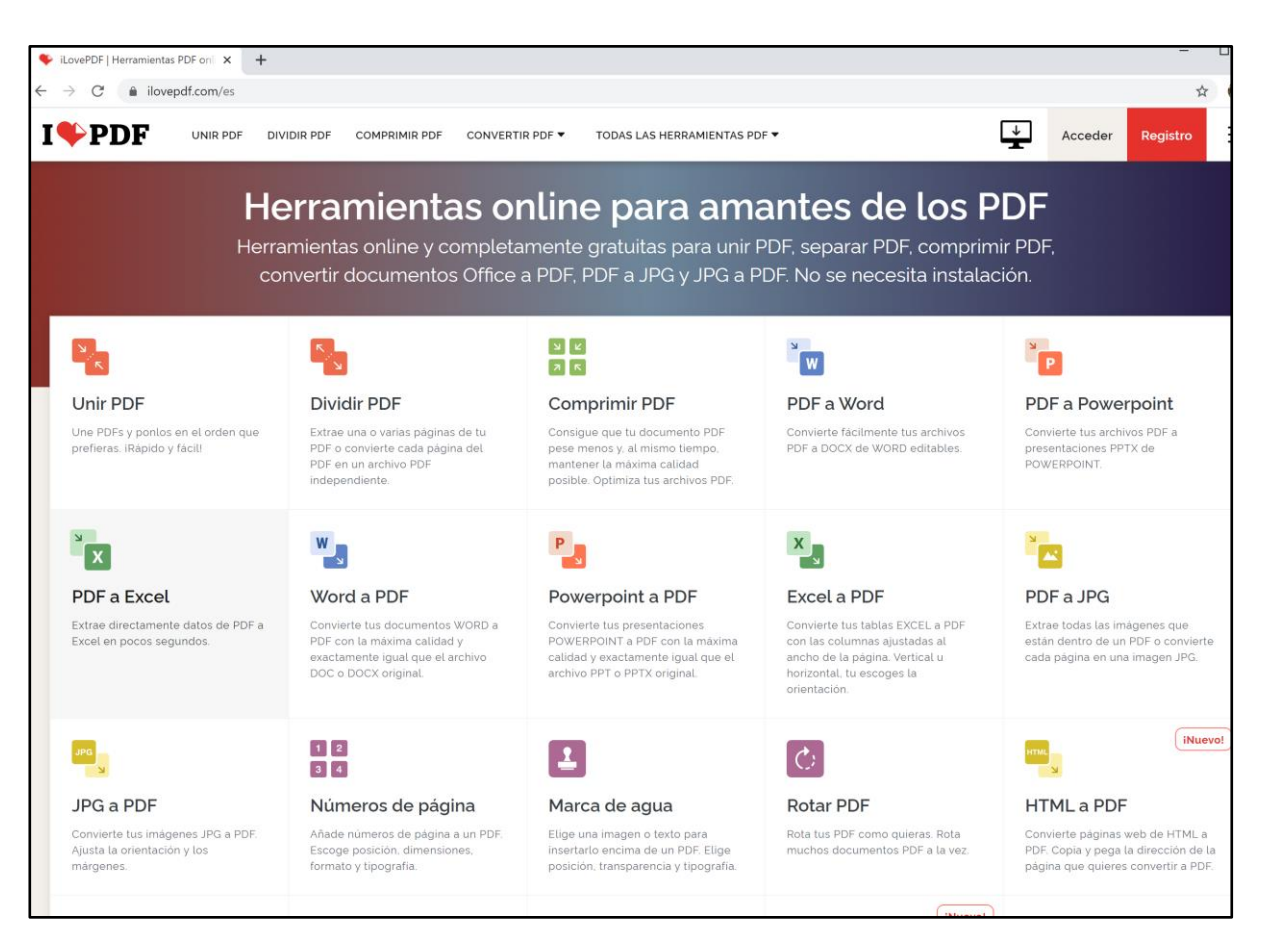

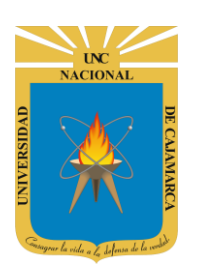

GUÍA DE USO – I LOVE PDF

http://www.unc.edu.pe

### **ACCEDER A LAS HERRAMIENTAS**

Para poder acceder a las diferentes herramientas de ILovePDF:

| I PDF TODAS LAS HE  | RRAMIENTAS PDF V                                     | Deberá seleccionar el tipo<br>de herramientas en el |
|---------------------|------------------------------------------------------|-----------------------------------------------------|
| ORDENAR PDF         | OPTIMIZAR PDF                                        | menú superior de<br>"ILovePDF"                      |
| Unir PDF            | र्टें Comprimir PDF                                  | a PDF                                               |
| Nividir PDF         | 🔀 Reparar PDF                                        | 🛂 WORD a PDF                                        |
| 🔀 Eliminar páginas  |                                                      | POWERPOINT a PDF                                    |
| 🔁 Extraer páginas   |                                                      | EXCEL a PDF                                         |
| 🕄 🧴 Ordenar PDF     |                                                      | HTML a PDF                                          |
| CONVERTIR DESDE PDF | EDITAR PDF                                           | SEGURIDAD DE PDF                                    |
| PDF a JPG           | C Rotar PDF                                          | Desbloquear PDF                                     |
| 📷 PDF a WORD        | 1 2<br>1 2<br>1 2<br>1 2<br>1 2<br>1 2<br>1 2<br>1 2 | Proteger PDF                                        |
| PDF a POWERPOINT    | Insertar marca de agua                               |                                                     |
| PDF a EXCEL         |                                                      |                                                     |
| PDF a PDF/A         |                                                      |                                                     |

### **ORGANIZAR PDF**

#### **Unir PDF**

Para unir dos o más PDF, selecciona los documentos de tu dispositivo o desde tu cuenta Google Drive. Puedes ordenar tus archivos como prefieras antes de unirlos.

También puedes combinar varios documentos protegidos por contraseña. Sube archivos seleccionados, procésalos y luego descarga el archivo combinado. Consulta los límites de 'Unir PDF' para cada tipo de cuenta.

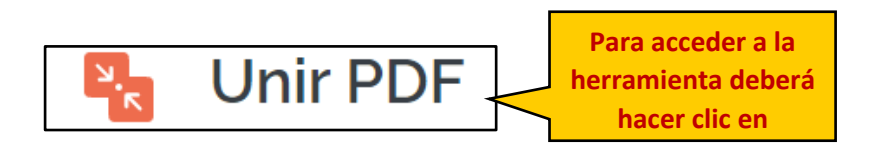

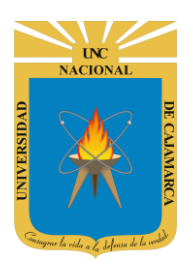

GUÍA DE USO – I LOVE PDF

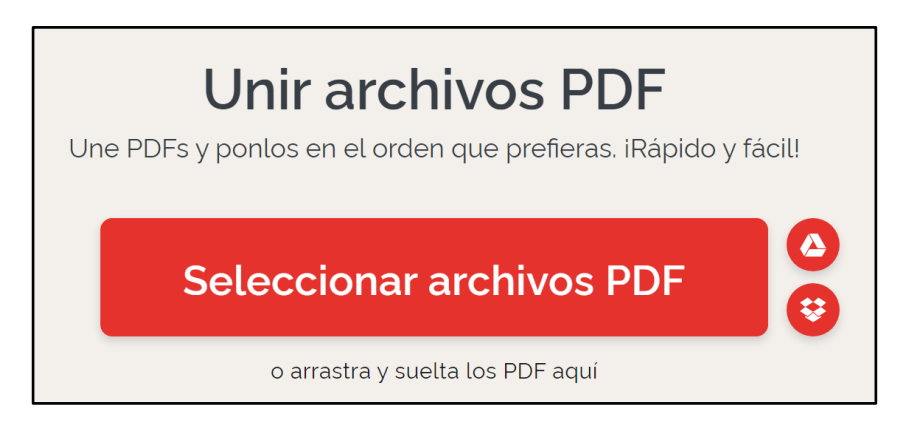

| O Abrir                |                         | ×                                   |
|------------------------|-------------------------|-------------------------------------|
| ← → • ↑ <mark> </mark> | « Escritorio » EJEMPLOS | ✓ ひ                                 |
| Organizar • Nu         | ieva carpeta            |                                     |
| 🖶 Descargas            | ^ Nombre                | ^ Fecha de modificación             |
| Documentos             | PDF A.pdf               | 03/06/2020 23:02                    |
| Escritorio             | B.pdf                   | 03/06/2020 23:02                    |
| 属 Imágenes             | 📴 C.pdf                 | 03/06/2020 23:02                    |
| 👌 Música               |                         |                                     |
| 🧊 Objetos 3D           |                         |                                     |
| 📑 Vídeos               |                         |                                     |
| 💺 Disco local (C       | :)                      |                                     |
| 🥌 FilesWRD (D:)        | )                       |                                     |
| 👡 LENNON (E:)          |                         |                                     |
| 🥪 FEDERER (H:)         | × <                     | >                                   |
|                        | Nombre:                 | Archivo PDF (*.pdf)  Abrir Cancelar |

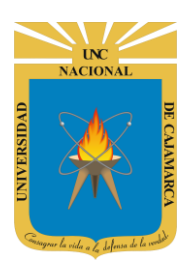

GUÍA DE USO – I LOVE PDF

|             | UNIR PDF                                                                              |
|-------------|---------------------------------------------------------------------------------------|
|             | Para cambiar el orden de tus<br>PDFs, arrastra y suelta los<br>archivos cómo quieras. |
| AB          | 12                                                                                    |
| A.pdf B.pdf |                                                                                       |
| C           |                                                                                       |
|             |                                                                                       |
|             | Unir PDF 🕣                                                                            |

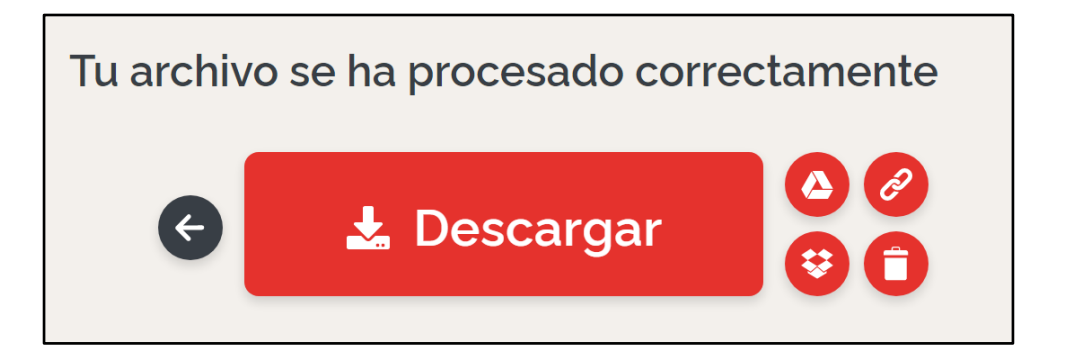

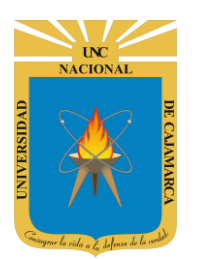

GUÍA DE USO – I LOVE PDF

http://www.unc.edu.pe

#### **Dividir PDF**

Para unir dos o más PDF, selecciona los documentos de tu dispositivo o desde tu cuenta Google Drive. Puedes ordenar tus archivos como prefieras antes de unirlos.

Sube el archivo a dividir. Puedes dividir tu archivo por rangos o extraer todas las páginas. También puedes combinar todos los rangos en un nuevo archivo PDF. Pulsa el botón 'Dividir PDF' y descarga tus archivos. Consulta los límites de 'Dividir PDF' para cada tipo de cuenta.

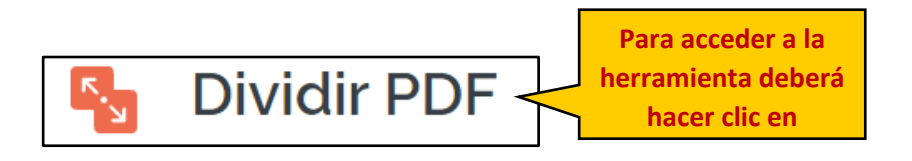

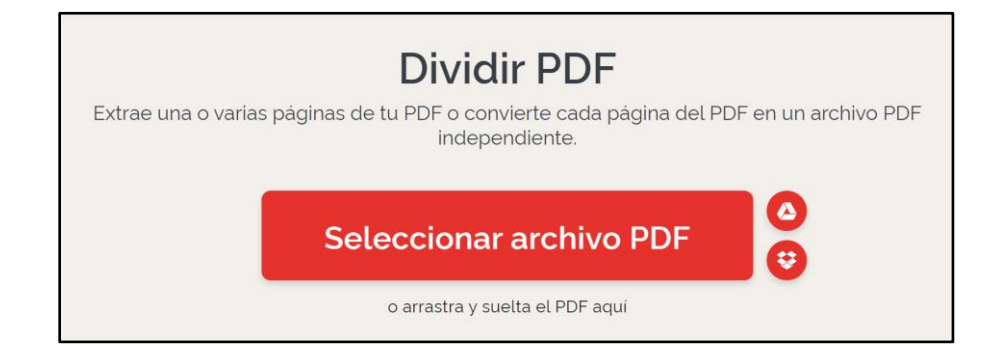

| O Abrir                 |                                                                                                    |                       |                          | ×    |
|-------------------------|----------------------------------------------------------------------------------------------------|-----------------------|--------------------------|------|
| ← → ∽ ↑ 🖡 > Este e      | equipo > Escritorio > PDF                                                                                                    | ٽ ~                   | ✓ Buscar en PDF          |      |
| Organizar • Nueva carpo | eta                                                                                                    |                       |                          | ?    |
| Ste equipo              | Nombre                                                                                                    | Fecha de modificación | Тіро                     | Tama |
| Descargas               | 👼 ARCHIVO PDF.pdf                                                                                                    | 03/06/2020 23:02      | Microsoft Edge PDF       |      |
| Documentos              |                                                                                                    |                       |                          |      |
| Escritorio              |                                                                                                    |                       |                          | H    |
| 🔤 Imágenes              |                                                                                                    |                       |                          |      |
| 👌 Música                |                                                                                                    |                       |                          | rt   |
| Objetos 3D              |                                                                                                    |                       |                          | ie   |
| 📑 Vídeos                |                                                                                                    |                       |                          |      |
| 📞 Disco local (C:)      |                                                                                                    |                       |                          |      |
| 🥪 FilesWRD (D:)         |                                                                                                    |                       |                          |      |
| 👡 LENNON (E:)           |                                                                                                    |                       |                          | C    |
| 🥪 FEDERER (H:)          |                                                                                                    |                       |                          |      |
| 🥪 OWEN (I:)             |                                                                                                    |                       |                          |      |
| 🛫 WRonald on 'Ma        |                                                                                                    |                       |                          | 9    |
| 👽 FilesShared on 'N     |                                                                                                    |                       |                          |      |
| SEDERER (H:)            |                                                                                                    |                       |                          | OI   |
| 👡 LENNON (E:) 🗸 <       | ¢ literature and the second second seco |                       |                          | > ma |
| Nombre:                 | ARCHIVO PDF.pdf                                                                                                    | ~                     | Todos los archivos (*.*) | ~    |
|                         |                                                                                                    |                       | Cancelar                 |      |

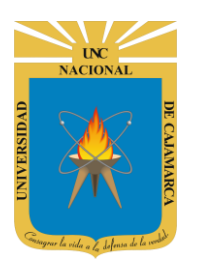

GUÍA DE USO – I LOVE PDF

|      |      |         | DIVIDIR                                               |
|------|------|---------|-------------------------------------------------------|
|      |      |         | Dividir por rangos                                    |
| Rang | go 1 | Rango 2 | MODO DE RANGO:                                        |
| A1   | A3   | A4      | Rangos Rangos fijos personalizados                    |
| 1    | 3    | 4       | Rango 1<br>de la 1 - a 3 -                            |
|      |      |         | Rango 2<br>de la 4 a a 4 a                            |
|      |      |         | + Añadir Rango Unir todos los rangos en un único PDF. |
|      |      |         |                                                       |
|      |      |         |                                                       |
|      |      |         |                                                       |
|      |      |         | Dividir PDF 📀                                         |

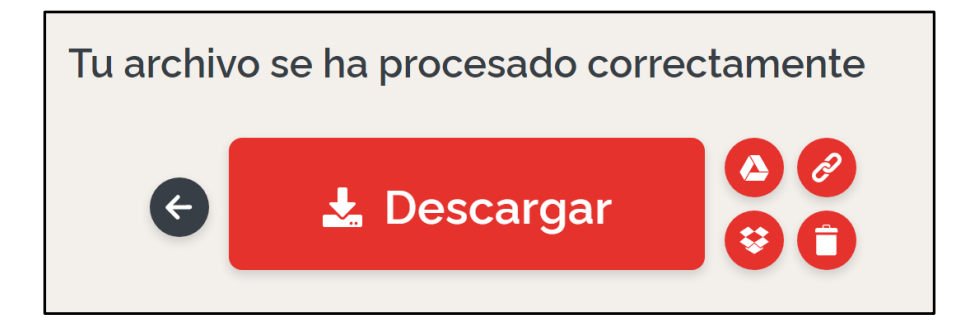

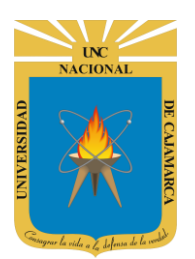

GUÍA DE USO – I LOVE PDF

http://www.unc.edu.pe

#### Eliminar páginas

Para extraer páginas de un PDF, selecciona los documentos de tu dispositivo o desde tu cuenta Google Drive. También puedes eliminar páginas de documentos protegidos con contraseña.

Verás una miniatura de cada página de tu archivo. Cuando subas varios archivos, verás las miniaturas de cada archivo enmarcadas en un color diferente. Puedes hacer clic en cada miniatura para eliminar esa página. Verás una cruz roja en cada miniatura, indicando que esa página será eliminada. Haz clic en 'Eliminar Página' para descargar tu PDF. Consulta los límites de 'Eliminar Páginas' para cada tipo de cuenta.

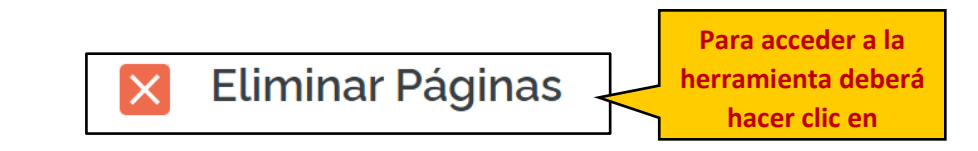

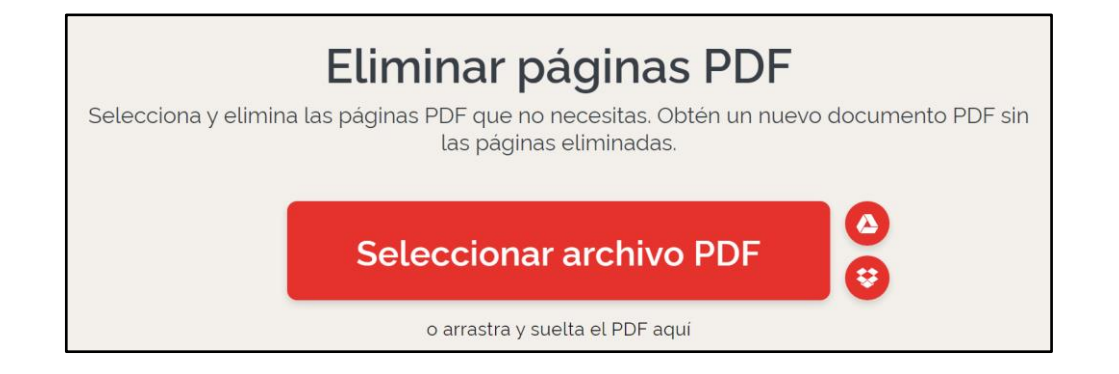

| O Abrir              |                             |                       |                      | ×     |
|----------------------|-----------------------------|-----------------------|----------------------|-------|
| ← → ~ ↑ 🖡 > Est      | e equipo » Escritorio » PDF | ✓ Ŭ                   | Buscar en PDF        |       |
| Organizar • Nueva ca | rpeta                       |                       | iii • 🛄              | ?     |
| Ste equipo           | Nombre                      | Fecha de modificación | Тіро                 | Tama  |
| Descargas            | ARCHIVO PDF.pdf             | 03/06/2020 23:02      | Microsoft Edge PDF   |       |
| Documentos           |                             |                       |                      |       |
| Escritorio           |                             |                       |                      | F     |
| 🔚 Imágenes           |                             |                       |                      | -     |
| 👌 Música             |                             |                       |                      | rt    |
| Objetos 3D           |                             |                       |                      | ie    |
| 📲 Vídeos             |                             |                       |                      |       |
| 💺 Disco local (C:)   |                             |                       |                      |       |
| 🥪 FilesWRD (D:)      |                             |                       |                      |       |
| LENNON (E:)          |                             |                       |                      | 0     |
| SEDERER (H:)         |                             |                       |                      |       |
| 🥪 OWEN (I:)          |                             |                       |                      | a     |
| 👽 WRonald on 'Ma     |                             |                       |                      | qu    |
| 👽 FilesShared on 'N  |                             |                       |                      |       |
| 🛹 FEDERER (H:)       |                             |                       |                      | or    |
| LENNON (E:) Y        | ٢                           |                       |                      | > mag |
| Nembr                |                             | Tada                  | a las archives (* *) |       |
| Nombr                |                             | Touc                  |                      |       |
|                      |                             |                       | Abrir Cancela        | r     |
| L                    |                             |                       |                      |       |

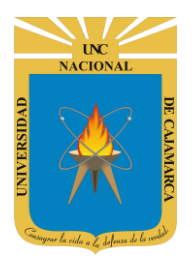

GUÍA DE USO – I LOVE PDF

|              |              |              | ELIMINAR PÁGINAS                                                                                              |
|--------------|--------------|--------------|----------------------------------------------------------------------------------------------------|
| 京东智联云618大促   |              |              | Haz click en las páginas que quieres<br>eliminar de tu documento. Presiona 'Shift'<br>para establecer rangos. |
| A1<br>Page 1 | A2<br>Page 2 | A3<br>Page 3 | Páginas totales: 4<br>Paginas para quitar:<br>2-3                                                             |
| L            | A4           | L            |                                                                                                    |
|              | Page 4       |              |                                                                                                    |
|              |              |              |                                                                                                    |
|              |              |              |                                                                                                    |
|              |              |              | Eliminar páginas 🕣                                                                                            |

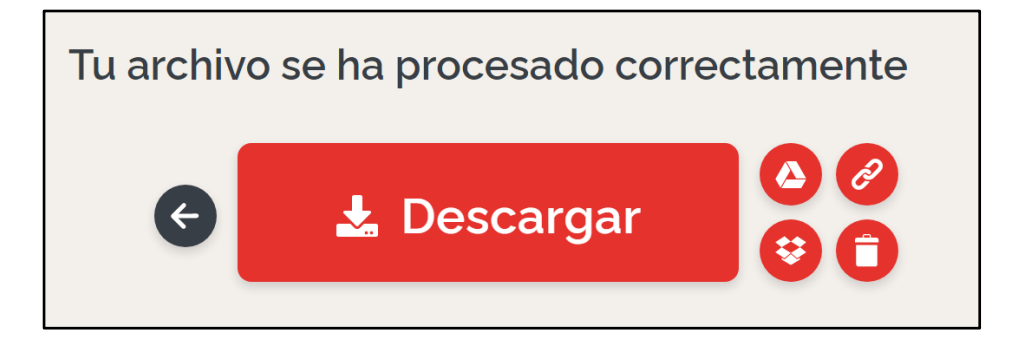

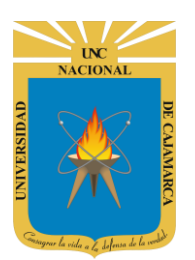

GUÍA DE USO – I LOVE PDF

http://www.unc.edu.pe

#### **Extraer páginas**

Para extraer páginas de un PDF, selecciona los documentos de tu dispositivo o desde tu cuenta Google Drive. También puedes eliminar páginas de documentos protegidos con contraseña.

Verás una miniatura de cada página de tu archivo. Cuando subas varios archivos, verás las miniaturas de cada archivo enmarcadas en un color diferente. Haz clic en las páginas que quieres extraer. Elige si quieres extraerlas en un único PDF o en una carpeta .zip. A continuación, haz clic en el botón 'Extraer Páginas'. Consulta el límite de 'Extraer Páginas' para cada tipo de cuenta.

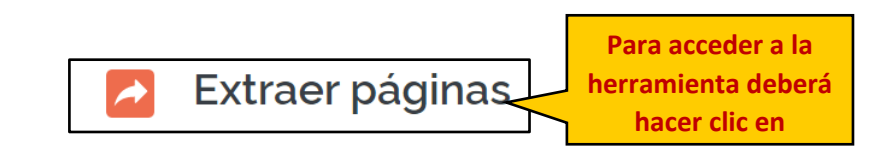

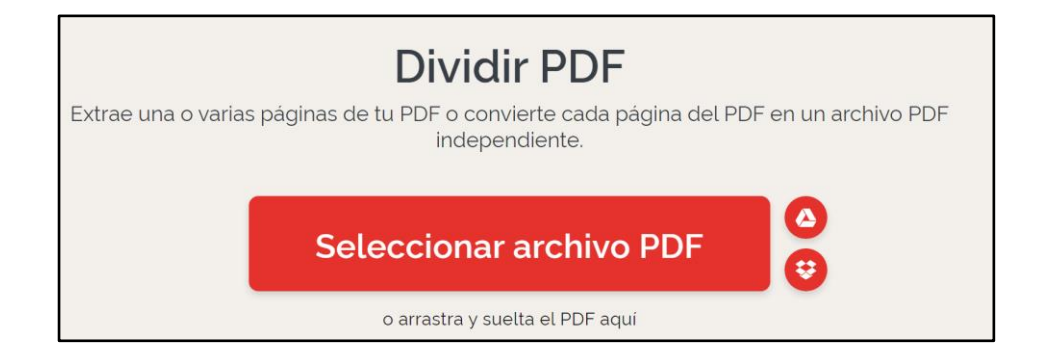

| O Abrir                |                           |                       |                       | ×     |
|------------------------|---------------------------|-----------------------|-----------------------|-------|
| ← → ∽ ↑ 📕 > Este       | equipo » Escritorio » PDF | ✓ Ŭ                   | Buscar en PDF         |       |
| Organizar • Nueva carp | eta                       |                       | · .                   | ?     |
| Ste equipo             | Nombre                    | Fecha de modificación | Тіро                  | Tama  |
| Descargas              | aRCHIVO PDF.pdf           | 03/06/2020 23:02      | Microsoft Edge PDF    |       |
| 🚰 Documentos           |                           |                       |                       |       |
| Escritorio             |                           |                       |                       |       |
| 🔚 Imágenes             |                           |                       |                       |       |
| 👌 Música               |                           |                       |                       | rte   |
| 🕽 Objetos 3D           |                           |                       |                       | ie    |
| 📱 Vídeos               |                           |                       |                       |       |
| 💺 Disco local (C:)     |                           |                       |                       |       |
| 🥪 FilesWRD (D:)        |                           |                       |                       |       |
| 👡 LENNON (E:)          |                           |                       |                       | 0     |
| 🥪 FEDERER (H:)         |                           |                       |                       |       |
| 🧼 OWEN (I:)            |                           |                       |                       |       |
| 🛫 WRonald on 'Ma       |                           |                       |                       | qu    |
| 👽 FilesShared on 'N    |                           |                       |                       |       |
| - FEDERER (H:)         |                           |                       |                       | or    |
| LENNON (E:)            | <                         |                       |                       | > mad |
|                        |                           |                       |                       | _     |
| Nombre:                | ARCHIVO PDF.pdf           | ~ Todo                | os los archivos (*.*) | ~     |
|                        |                           |                       | Abrir Cancelar        | · .   |
| L                      |                           |                       |                       | .::   |

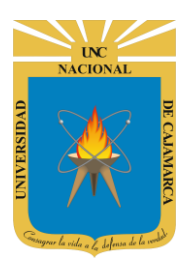

GUÍA DE USO – I LOVE PDF

| Microsoft 36 | 55 | Acced                                 | DIVIDIR                                                                                                |
|--------------|----|---------------------------------------|----------------------------------------------------------------------------------------------------|
|              |    | Tus mejoro<br>parte con<br>en la nube | res ide<br>n el acc<br>ne de O<br>Dividir por rangos                                                   |
| A1           | A2 | A3                                    | MODO DE EXTRACCIÓN:                                                                                    |
| ,            | /  | ,                                     | Extraer todas las Seleccionar páginas páginas                                                          |
| 1            | 2  | 3                                     | Páginas para extraer:                                                                                  |
|              |    |                                       | 1,4                                                                                                    |
|              | A4 |                                       | Unir todas las páginas extraídas en un único<br>PDF.                                                   |
|              | 4  |                                       | Cada una de las páginas de este PDF se<br>convertirá en un archivo PDF. <b>2 PDF</b><br>serán creados. |
|              |    |                                       |                                                                                                    |
|              |    |                                       |                                                                                                    |
|              |    |                                       |                                                                                                    |
|              |    |                                       | Dividir PDF 📀                                                                                          |

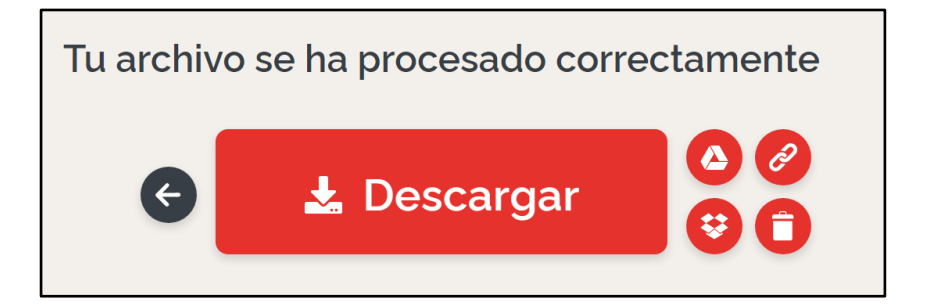

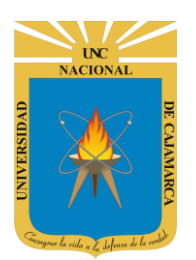

GUÍA DE USO – I LOVE PDF

http://www.unc.edu.pe

#### **Organizar PDF**

Para ordenar páginas de un PDF, selecciona los documentos de tu dispositivo o desde tu cuenta Google Drive. También puedes ordenar páginas de documentos protegidos con contraseña.

Verás una miniatura de cada página de tu archivo. Cuando subas varios archivos, verás las miniaturas de cada archivo enmarcadas en un color diferente. Puedes eliminar, reordenar o añadir páginas a tu archivo según necesites. Haz clic en 'Ordenar PDF' para descargar tu nuevo PDF. Consulta los límites de 'Ordenar PDF' para cada tipo de cuenta.

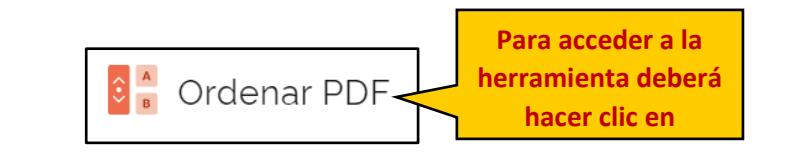

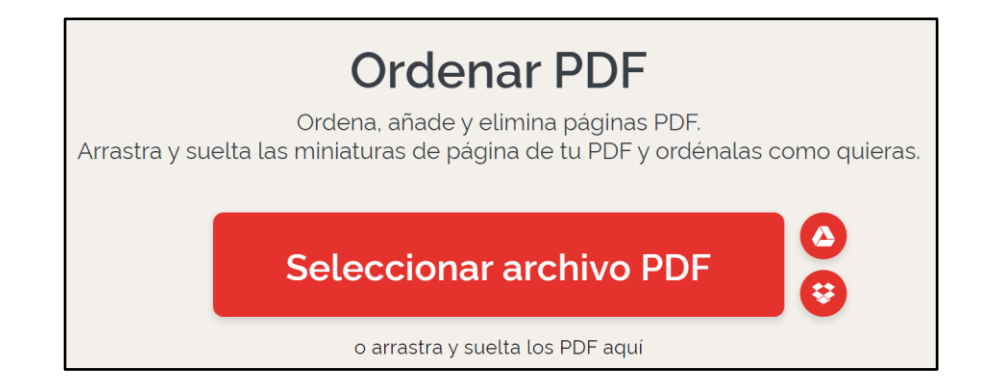

| O Abrir               |                           |               |          |       |                      |         | ×      |
|-----------------------|---------------------------|---------------|----------|-------|----------------------|---------|--------|
| ← → ∽ ↑ 🖡 > Este      | equipo > Escritorio > PDF | ~             | Ü        | 9     | Buscar en PDF        |         |        |
| Organizar • Nueva car | peta                      |               |          |       | -                    |         | ?      |
| Ste equipo            | Nombre                    | Fecha de modi | ficaciór | n ·   | Тіро                 |         | Tama   |
| 🖶 Descargas           | ARCHIVO PDF.pdf           | 03/06/2020 23 | :02      |       | Microsoft Edge F     | PDF     |        |
| Documentos            |                           |               |          |       |                      |         |        |
| Escritorio            |                           |               |          |       |                      |         |        |
| 돖 Imágenes            |                           |               |          |       |                      |         |        |
| 👌 Música              |                           |               |          |       |                      |         |        |
| 🧊 Objetos 3D          |                           |               |          |       |                      |         |        |
| 🚰 Vídeos              |                           |               |          |       |                      |         |        |
| 💺 Disco local (C:)    |                           |               |          |       |                      |         |        |
| 🥪 FilesWRD (D:)       |                           |               |          |       |                      |         |        |
| LENNON (E:)           |                           |               |          |       |                      |         |        |
| - FEDERER (H:)        |                           |               |          |       |                      |         |        |
| 🧼 OWEN (I:)           |                           |               |          |       |                      |         |        |
| 🛫 WRonald on 'Ma      |                           |               |          |       |                      |         |        |
| 👽 FilesShared on 'N   |                           |               |          |       |                      |         |        |
| - FEDERER (H:)        |                           |               |          |       |                      |         |        |
| 👡 LENNON (E:) 🛛 👻     | <                         |               |          |       |                      |         | >      |
| Nombre                | ARCHIVO PDF.pdf           |               | ~        | Todos | s los archivos (*.*) |         | $\sim$ |
|                       |                           |               |          |       | Abrir C              | ancelar |        |
|                       |                           | <br>          |          |       |                      |         |        |

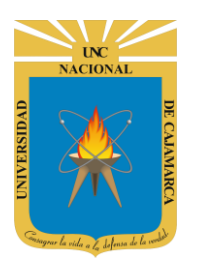

GUÍA DE USO – I LOVE PDF

|    |                | ORDENAR F      | PDF                     |
|----|----------------|----------------|-------------------------|
|    |                | ARCHIVOS:      | Restablecer             |
| A1 | 0              | A: ORDENAR.pdf |                         |
|    | 1 <sub>9</sub> |                |                         |
| 1  |                |                |                         |
|    |                |                |                         |
|    |                |                |                         |
| A2 |                |                |                         |
|    |                |                |                         |
| 2  |                |                |                         |
|    |                |                |                         |
|    |                |                |                         |
| A3 |                |                |                         |
|    |                |                |                         |
| 3  |                | Ordenar (      | $\mathbf{\mathfrak{D}}$ |
|    |                |                |                         |

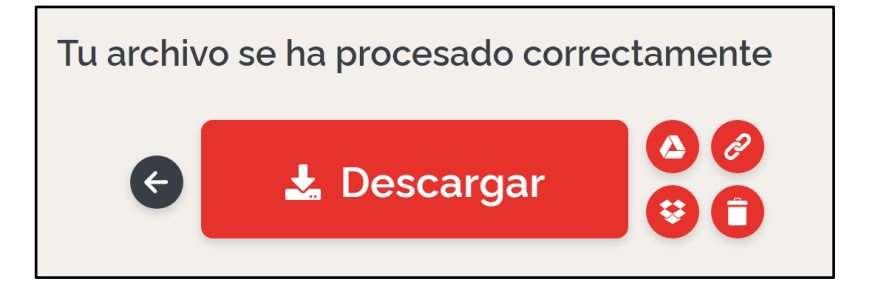

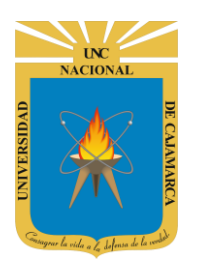

GUÍA DE USO – I LOVE PDF

http://www.unc.edu.pe

### **OPTIMIZAR PDF**

#### **Comprimir PDF**

Para comprimir archivos PDF, elige los documentos de tu dispositivo o desde tu cuenta Google Drive. Sube tus archivos para optimizar. Elige entre compresión extrema, alta o media y pulsa el botón Comprimir PDF. A mayor nivel de compresión, menor tamaño de archivo y calidad.

Haz clic en el botón 'Comprimir PDF' para descargar tu PDF comprimido o guárdalo en la nube. Comprueba los límites de 'Comprimir PDF' para cada tipo de cuenta.

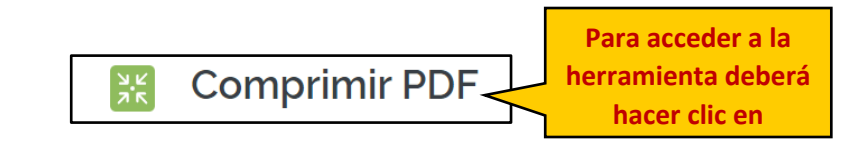

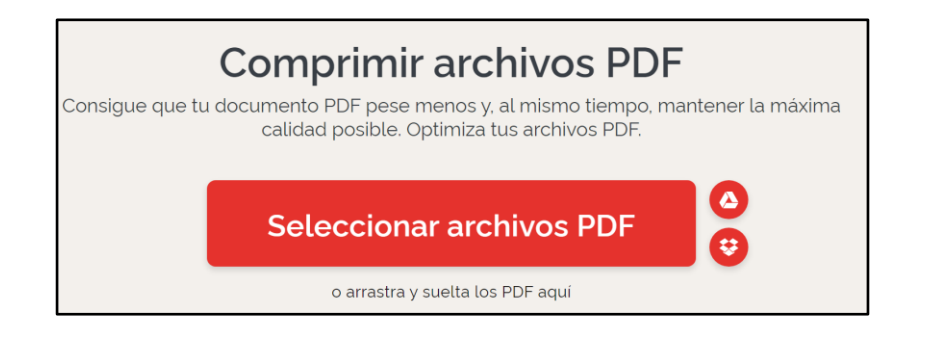

| O Abrir                |                           |                       |                       | ×    |
|------------------------|---------------------------|-----------------------|-----------------------|------|
| ← → ∽ ↑ 📜 > Este e     | equipo > Escritorio > PDF | <b>√ ೮</b> ,          | Buscar en PDF         |      |
| Organizar • Nueva carp | eta                       |                       |                       | 2    |
| Ste equipo             | Nombre                    | Fecha de modificación | Тіро                  | Tama |
| 🖶 Descargas            | aRCHIVO PDF.pdf           | 03/06/2020 23:02      | Microsoft Edge PDF    |      |
| Documentos             |                           |                       |                       |      |
| Escritorio             |                           |                       |                       | - H  |
| 🔤 Imágenes             |                           |                       |                       |      |
| 👌 Música               |                           |                       |                       | rt   |
| 🗊 Objetos 3D           |                           |                       |                       | ie   |
| 🛃 Vídeos               |                           |                       |                       |      |
| 💺 Disco local (C:)     |                           |                       |                       |      |
| 🥪 FilesWRD (D:)        |                           |                       |                       |      |
| 👡 LENNON (E:)          |                           |                       |                       | C    |
| Sector FEDERER (H:)    |                           |                       |                       |      |
| 🥪 OWEN (I:)            |                           |                       |                       | C    |
| 👽 WRonald on 'Ma       |                           |                       |                       | Ч    |
| 👽 FilesShared on 'N    |                           |                       |                       |      |
| - FEDERER (H:)         |                           |                       |                       | 0    |
| 🥪 LENNON (E:) 🗸 🗸      | ٤                         |                       |                       | > ma |
| Nombre:                | ARCHIVO PDF.pdf           | ~ Too                 | os los archivos (*.*) | ~    |
|                        |                           |                       | Abrir Cancela         | r _  |

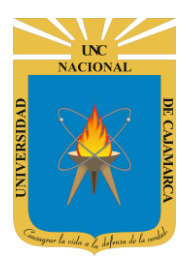

GUÍA DE USO – I LOVE PDF

| SI LA TALLA NO ME OLIEDA               | NIVEL DE COMPRESIÓN                                  |
|----------------------------------------|------------------------------------------------------|
| NO HAY PROBLEMA.                       | COMPRESIÓN EXTREMA<br>Menos calidad, alta compresión |
| ••                                     | COMPRESIÓN RECOMENDADA COMPRESIÓN RECOMENDADA        |
| Distão y Arquitecturo y<br>de Software | BAJA COMPRESIÓN<br>Alta calidad, menos compresión    |
| COMPRIMIR.pdf                          |                                                      |
|                                        |                                                      |
|                                        |                                                      |
|                                        |                                                      |
|                                        |                                                      |
|                                        | Comprimir PDF 📀                                      |

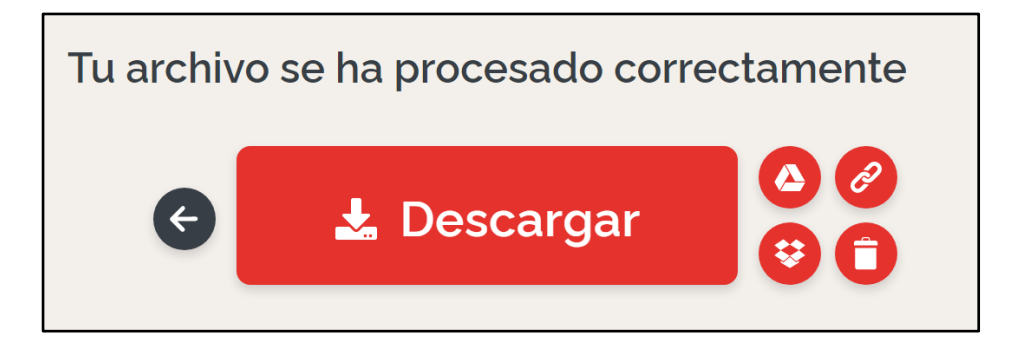

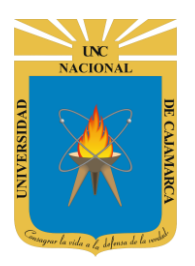

GUÍA DE USO – I LOVE PDF

http://www.unc.edu.pe

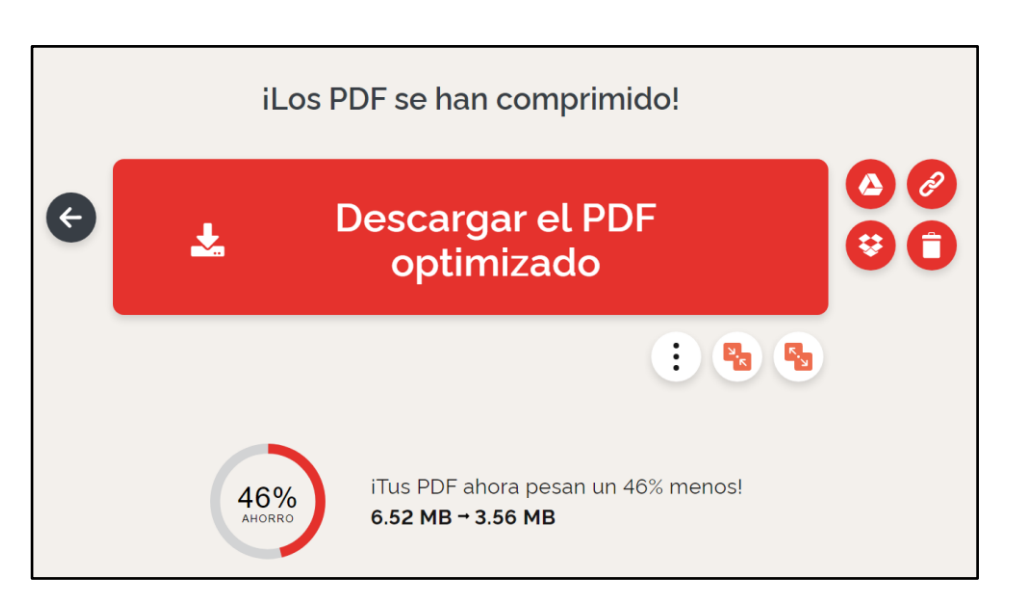

### **EDITAR PDF**

#### Insertar números de página

Para numerar páginas PDF, sube tu archivo desde tu dispositivo o desde tus cuentas Google Drive. Elige si quieres numerar todas las páginas o sólo páginas opuestas. Elige el rango de páginas para numerar. Podrás personalizar la posición de tu número, tipografía y formato en la barra de herramientas.

Luego pulsa 'Añadir números de página' y descarga o guarda en la nube tu PDF numerado. Comprueba los límites de 'Numerar páginas' para cada tipo de cuenta.

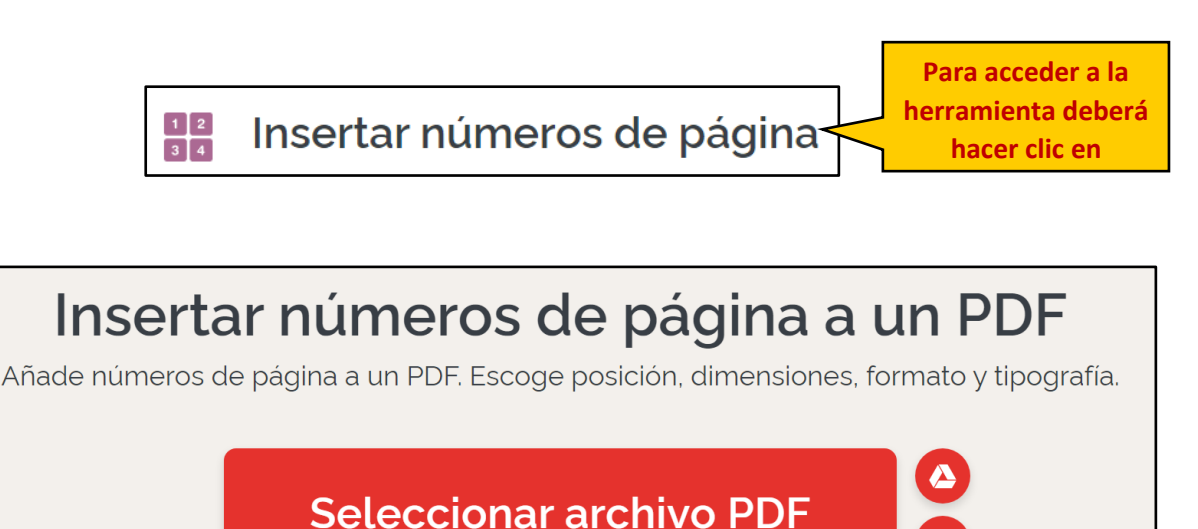

o arrastra y suelta el PDF aquí

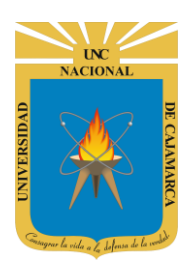

GUÍA DE USO – I LOVE PDF

| Abrir                |                             |               |         |      |                     |          | ×      |
|----------------------|-----------------------------|---------------|---------|------|---------------------|----------|--------|
| ← → • ↑ 🖡 > Est      | e equipo » Escritorio » PDF | $\checkmark$  | ්       | Q    | Buscar en PDF       |          |        |
| Organizar • Nueva ca | rpeta                       |               |         |      |                     |          | ?      |
| Ste equipo           | Nombre                      | Fecha de modi | ficació | n -  | Тіро                |          | Tama   |
| Descargas            | aRCHIVO PDF.pdf             | 03/06/2020 23 | :02     |      | Microsoft Edge      | e PDF    |        |
| 🖆 Documentos         |                             |               |         |      |                     |          |        |
| Escritorio           |                             |               |         |      |                     |          |        |
| 🔚 Imágenes           |                             |               |         |      |                     |          |        |
| 🎝 Música             |                             |               |         |      |                     |          |        |
| 🧊 Objetos 3D         |                             |               |         |      |                     |          |        |
| 📕 Vídeos             |                             |               |         |      |                     |          |        |
| 💺 Disco local (C:)   |                             |               |         |      |                     |          |        |
| 🥪 FilesWRD (D:)      |                             |               |         |      |                     |          |        |
| 👡 LENNON (E:)        |                             |               |         |      |                     |          |        |
| 🥪 FEDERER (H:)       |                             |               |         |      |                     |          |        |
| Source Owen (I:)     |                             |               |         |      |                     |          |        |
| ╾ WRonald on 'Ma     |                             |               |         |      |                     |          |        |
| 👽 FilesShared on 'N  |                             |               |         |      |                     |          |        |
| - FEDERER (H:)       |                             |               |         |      |                     |          |        |
| 🥪 LENNON (E:) 🗸 🗸    | <                           |               |         |      |                     |          | >      |
| Nomb                 | ARCHIVO PDE pdf             |               | ~       | Toda | s los archivos (* * | 5        | $\sim$ |
| Nombi                |                             |               | Ť       | Touc |                     | ,        |        |
|                      |                             |               |         |      | Abrir               | Cancelar |        |

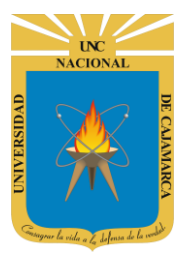

GUÍA DE USO – I LOVE PDF

| <sup>∞ 用加設式</sup><br>京东新訂能计划<br><sup>助力全业数学化税型、</sup> 智能化开现<br><sup>股力全业数学化税型、</sup> 智能化开现 | OPCIONES DE NÚMEROS DE<br>PÁGINA                                    |
|--------------------------------------------------------------------------------------------|---------------------------------------------------------------------|
|                                                                                            | MODO DE PÁGINA <ul> <li>Página única</li> <li>Doble cara</li> </ul> |
|                                                                                            | POSICIÓN: MARGEN:<br>Recomendado -                                  |
| A1                                                                                         | PÁGINAS                                                             |
|                                                                                            | ¿Qué páginas quieres numerar?<br>de la página 1 🖕 a 4 🖕             |
|                                                                                            | TEXTO:                                                              |
| A2                                                                                         | FORMATO DE TEXTO:<br>Arial • TT • B / U A •                         |
|                                                                                            | Insertar números de 🅣<br>página                                     |

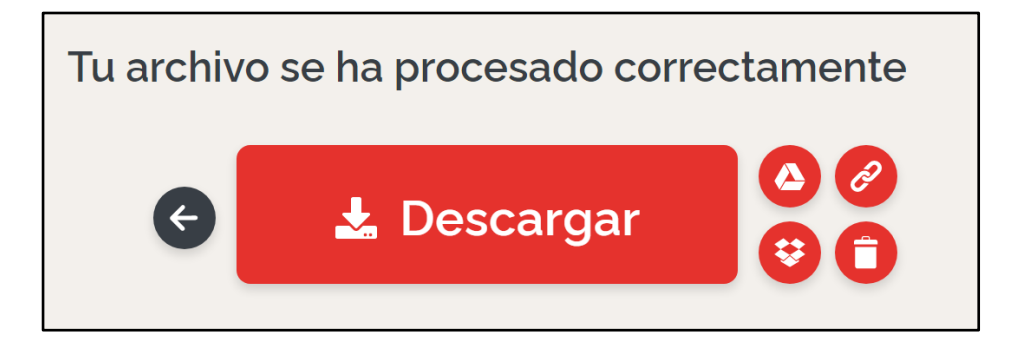

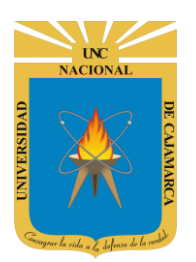

GUÍA DE USO – I LOVE PDF

http://www.unc.edu.pe

#### Insertar marca de agua

Para añadir marca de agua a PDF, sube tu archivo desde tu dispositivo o desde tu cuenta Google Drive. Puedes combinar texto e imagen en tu marca de agua, que se añadirá en la misma posición en todas las páginas de tu archivo. Puedes personalizar el formato, orientación y opacidad de tu marca de agua.

Luego pulsa 'Añadir marca de agua' y descarga o guarda en la nube tu PDF con marca de agua. Comprueba los límites de 'Añadir marca de agua' para cada tipo de cuenta.

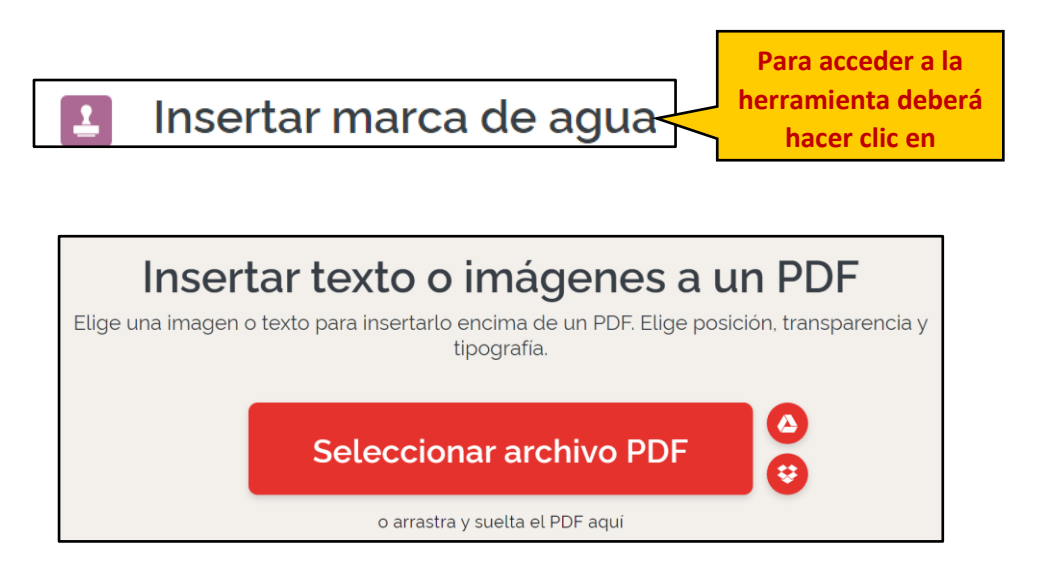

| O Abrir                 |                           |               |          |                       | ×              |
|-------------------------|---------------------------|---------------|----------|-----------------------|----------------|
| ← → ∽ ↑ 🖡 > Este e      | equipo » Escritorio » PDF | ~             | ې ق      | Buscar en PDF         |                |
| Organizar • Nueva carpe | eta                       |               |          | · ·                   | 0              |
| Ste equipo              | Nombre                    | Fecha de modi | ficación | Тіро                  | Tama           |
| Descargas               | 🚥 ARCHIVO PDF.pdf         | 03/06/2020 23 | :02      | Microsoft Edge PDF    |                |
| Documentos              |                           |               |          |                       |                |
| Escritorio              |                           |               |          |                       | ŀ              |
| 属 Imágenes              |                           |               |          |                       |                |
| 👌 Música                |                           |               |          |                       | r              |
| 🧊 Objetos 3D            |                           |               |          |                       | ie             |
| 🚼 Vídeos                |                           |               |          |                       |                |
| 💺 Disco local (C:)      |                           |               |          |                       |                |
| 🥪 FilesWRD (D:)         |                           |               |          |                       |                |
| 👡 LENNON (E:)           |                           |               |          |                       | C              |
| 🥪 FEDERER (H:)          |                           |               |          |                       |                |
| Solution (I:)           |                           |               |          |                       | 0              |
| 👽 WRonald on 'Ma        |                           |               |          |                       | 9              |
| ✓ FilesShared on 'N     |                           |               |          |                       |                |
| 🥪 FEDERER (H:)          |                           |               |          |                       | 0              |
| 🥪 LENNON (E:) 🗸 <       | c                         |               |          |                       | > <sup>m</sup> |
| Nombre:                 | ARCHIVO PDE.pdf           |               | Y Toda   | os los archivos (*.*) | ~              |
|                         |                           |               |          | Abuix Course          |                |
|                         |                           |               |          | Abrir Cancel          | ar             |

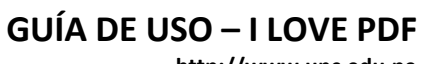

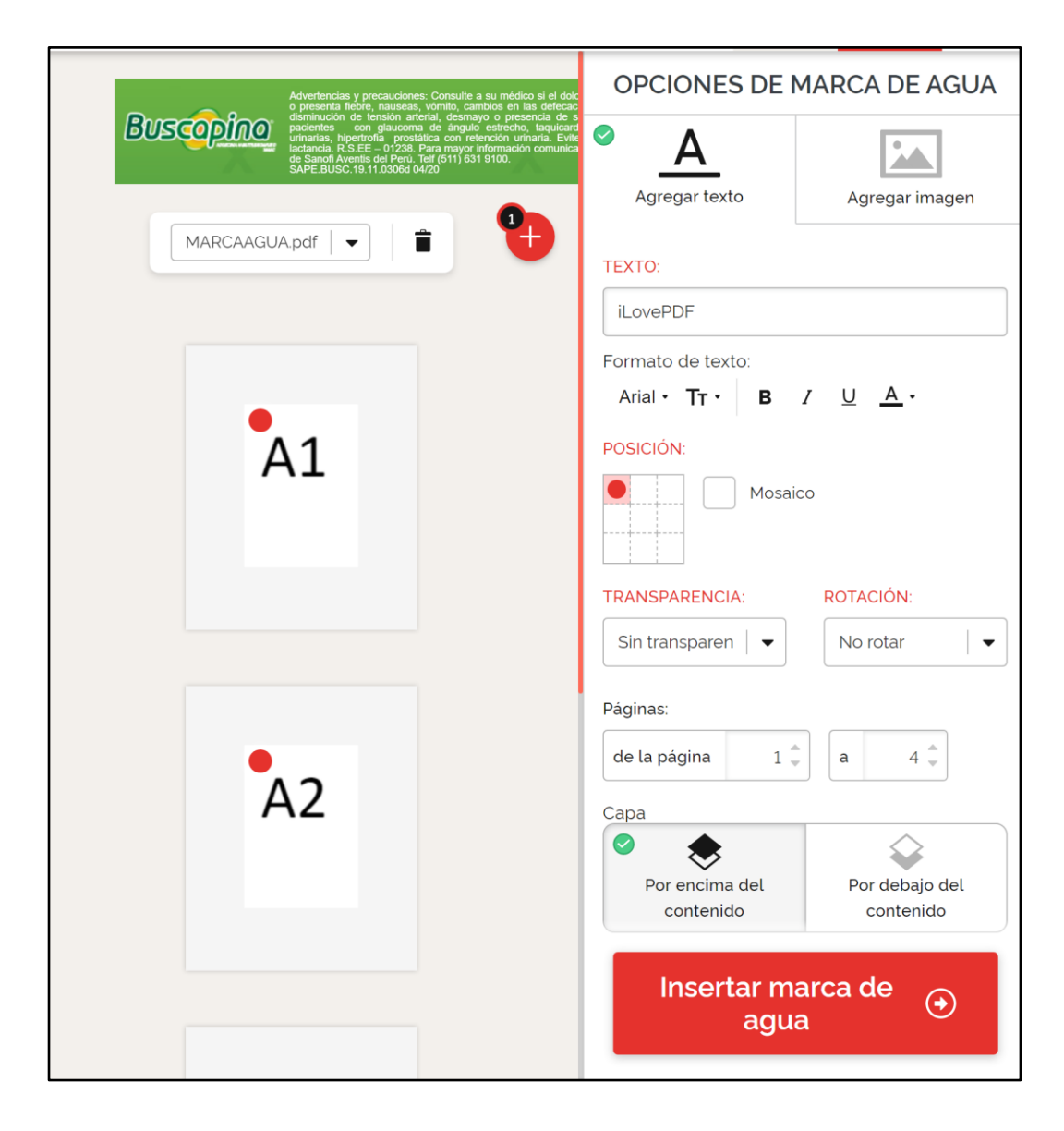

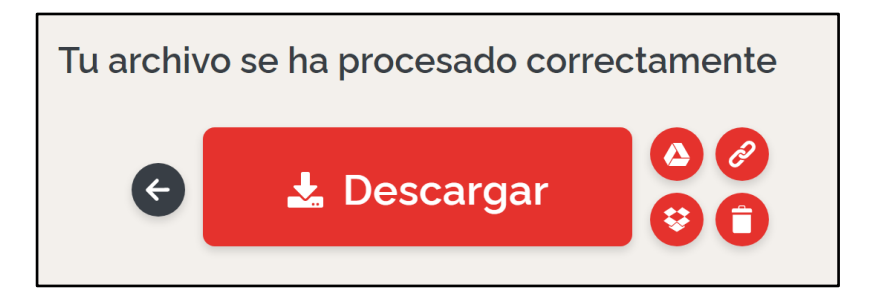

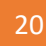

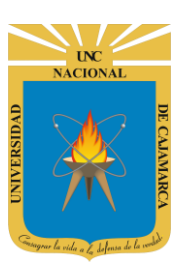

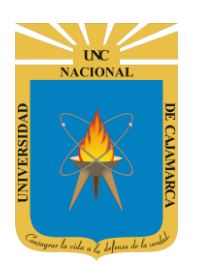

GUÍA DE USO – I LOVE PDF

http://www.unc.edu.pe

### **CONVERTIR A PDF**

#### WORD a PDF

Para convertir uno o más archivos de Word a PDF, elige tus documentos desde tu dispositivo o desde tus cuentas Google Drive.

Haz clic en 'Convertir a PDF' para transformar tu .docx en un documento no editable. Puedes descargar tu archivo PDF o guardarlo de vuelta a la nube. Comprueba el límite de 'Word a PDF' para cada tipo de cuenta.

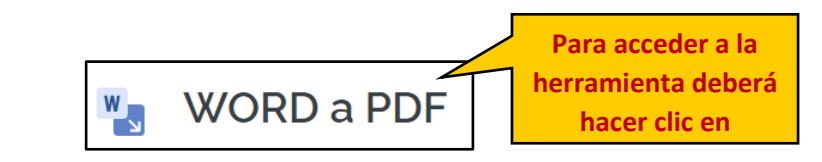

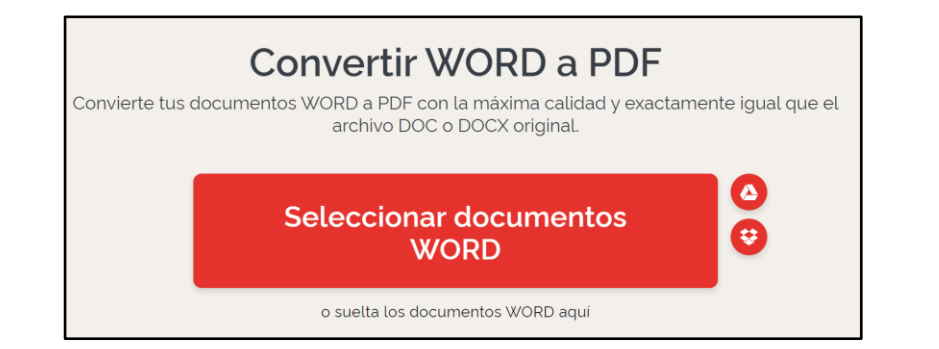

| 📀 Abrir             |                                     |                 |         |      |                      | ×    |
|---------------------|-------------------------------------|-----------------|---------|------|----------------------|------|
| ← → • ↑ 📕 >         | Este equipo 👂 Escritorio 👂 ARCHIVOS | ~               | Ū       | 2    | Buscar en ARCHIVOS   |      |
| Organizar • Nueva   | carpeta                             |                 |         |      | •                    | ?    |
|                     | ^ Nombre                            | Fecha de modif  | icaciór | n    | Тіро                 | Tama |
| Descargas           | CONVERTIR.docx                      | 03/06/2020 23:  | 36      |      | Documento de Micr    |      |
| Documentos          | CONVERTIR.pptx                      | 12/01/2015 8:14 | 4       |      | Presentación de Micr |      |
| Escritorio          | CONVERTIR.xlsx                      | 16/01/2015 10:4 | 44      |      | Hoja de cálculo de M |      |
| 🔤 Imágenes          |                                     |                 |         |      |                      | ľ    |
| Música              |                                     |                 |         |      |                      | r    |
| Objetos 3D          |                                     |                 |         |      |                      | i    |
| Vídeos              |                                     |                 |         |      |                      | ľ    |
| 💺 Disco local (C:)  |                                     |                 |         |      |                      |      |
| 🥪 FilesWRD (D:)     |                                     |                 |         |      |                      |      |
| LENNON (E:)         |                                     |                 |         |      |                      |      |
| - FEDERER (H:)      |                                     |                 |         |      |                      |      |
| Source Owen (I:)    |                                     |                 |         |      |                      |      |
| 👽 WRonald on 'Ma    |                                     |                 |         |      |                      | C    |
| < FilesShared on 'N |                                     |                 |         |      |                      | H    |
| EEDERER (H·)        |                                     |                 |         |      |                      | c    |
|                     |                                     |                 |         |      |                      | 21   |
| LENNON (E:)         | ~ <                                 |                 |         |      |                      | > 1  |
| Nor                 | nbre: ARCHIVO PDE.pdf               |                 | ~       | Todo | s los archivos (*.*) | ~    |
|                     | ······                              |                 |         |      |                      | =    |
|                     |                                     |                 |         |      | Abrir Cancelar       |      |

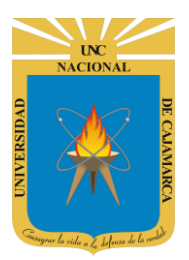

GUÍA DE USO – I LOVE PDF

| Start \$59 Off M1 to M2 Mig                                                                                                    | WORD A PDF        |
|----------------------------------------------------------------------------------------------------|-------------------|
| Magene Four start using<br>Magene Tour start using<br>Magene Tour start using<br>Magene Tour Start using<br>Magene Tour Start usi | a e               |
| Añadir más archivos                                                                                                    |                   |
| DOCX<br>W                                                                                                    |                   |
| CONVERTIR.docx                                                                                                    |                   |
|                                                                                                    |                   |
|                                                                                                    |                   |
|                                                                                                    |                   |
|                                                                                                    |                   |
|                                                                                                    |                   |
|                                                                                                    |                   |
|                                                                                                    | Convertir a PDF 🕣 |

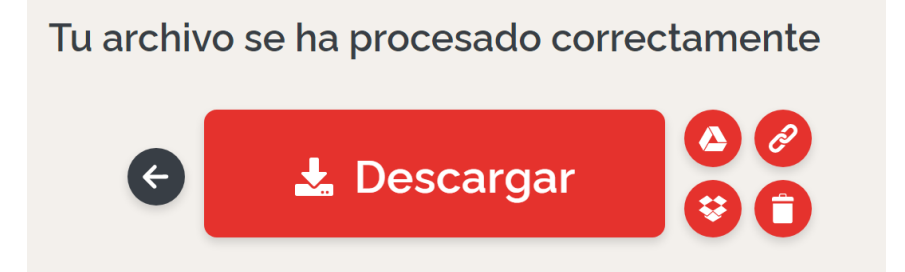

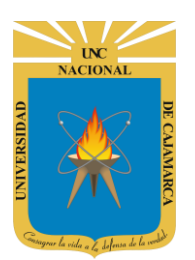

GUÍA DE USO – I LOVE PDF

http://www.unc.edu.pe

#### **POWERPOINT a PDF**

Para convertir uno o más archivos de Power Point a PDF, elige tus documentos desde tu dispositivo o desde tus cuentas Google Drive.

Haz clic en 'Convertir a PDF' para transformar tu .pptx a un documento no-editable. Todas las imágenes, texto y gráficos de tu .pptx se convertirán a un archivo PDF. Puedes descargar tu archivo PDF o guardarlo de vuelta a la nube. Comprueba el límite 'Power Point a PDF' para cada tipo de cuenta.

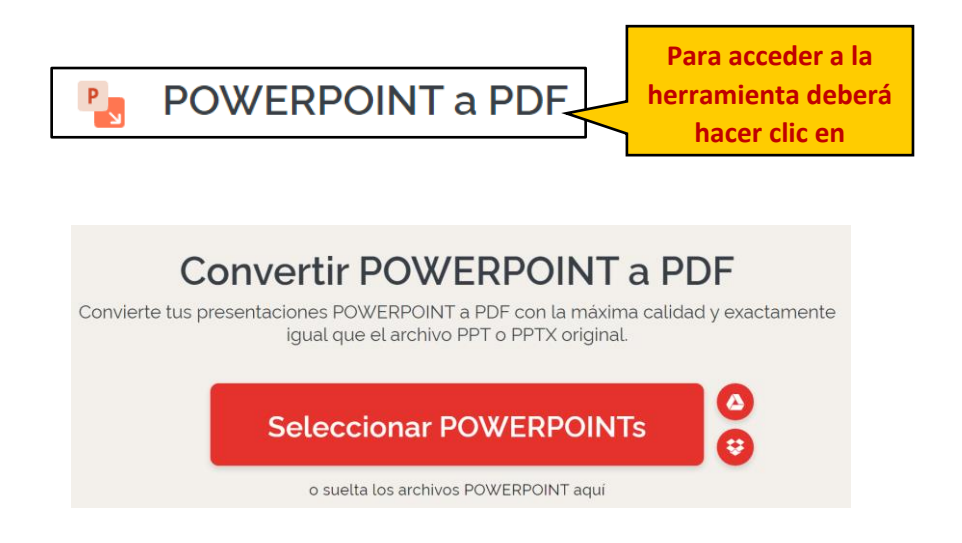

| O Abrir                      |                     |                       | ×                         |
|------------------------------|---------------------|-----------------------|---------------------------|
| ← → ∽ ↑ 🖡 > Este equipo > Es | critorio > ARCHIVOS | <b>∨ ບ</b> ,0         | Buscar en ARCHIVOS        |
| Organizar ∙ Nueva carpeta    |                     |                       | · · •                     |
| Seste equipo                 | ^                   | Fecha de modificación | Tipo Tamai                |
| 📕 Descargas 🛛 👜 CONVE        | RTIR.docx           | 03/06/2020 23:36      | Documento de Micr         |
| 🖹 Documentos 🛛 📴 CONVE       | RTIR.pptx           | 12/01/2015 8:14       | Presentación de Micr      |
| Escritorio                   | RTIR.xlsx           | 16/01/2015 10:44      | Hoja de cálculo de M      |
| 🛌 Imágenes                   |                     |                       |                           |
| 👌 Música                     |                     |                       | r                         |
| Objetos 3D                   |                     |                       | i                         |
| 📑 Vídeos                     |                     |                       | ĺ                         |
| tocal (C:)                   |                     |                       |                           |
| 🥪 FilesWRD (D:)              |                     |                       |                           |
| LENNON (E:)                  |                     |                       |                           |
| - FEDERER (H:)               |                     |                       |                           |
|                              |                     |                       |                           |
| 👽 WRonald on 'Ma             |                     |                       | C                         |
| 😴 FilesShared on 'N          |                     |                       | ł                         |
| FEDERER (H:)                 |                     |                       | c                         |
|                              |                     |                       |                           |
| LENNON (E:) Y K              |                     |                       |                           |
| Nombre: ARCHIVO P            | DF.pdf              | ~ Tod                 | os los archivos (*.*) 🗸 🗸 |
|                              |                     |                       | Abrir Capcelar            |
|                              |                     |                       | Calicelai                 |

UNC NACIONAL OVOISSANDO OVOISSANDO OVOISSAND

UNIVERSIDAD NACIONAL DE CAJAMARCA

GUÍA DE USO – I LOVE PDF

| vimeo Reproductor personal<br>Disponible en Vimeo | POWERPOINT A PDF  |
|---------------------------------------------------|-------------------|
| Añadir más archivos                               |                   |
| РТХ                                               |                   |
| CONVERTIR.pptx                                    |                   |
|                                                   |                   |
|                                                   |                   |
|                                                   |                   |
|                                                   | Convertir a PDF 📀 |

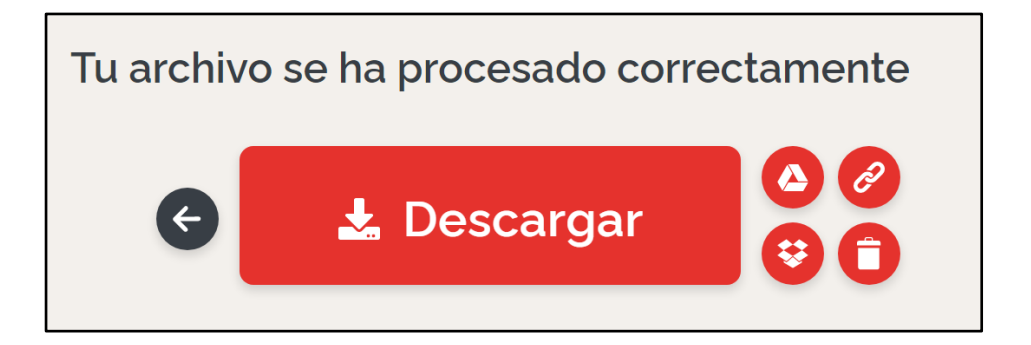

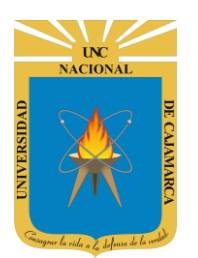

GUÍA DE USO – I LOVE PDF

http://www.unc.edu.pe

#### Excel a PDF

Para convertir o convertir en lote documentos Excel a PDF, selecciona los documentos desde tu dispositivo o desde tu cuenta Google Drive.

Haz clic en 'Convertir a PDF' para transformar tu .xlsx en un documento no-editable. Todas las imágenes, texto y gráficos de tu Excel se convertirán en un archivo PDF. Puedes descargar tu archivo PDF o guardarlo de vuelta a la nube. Comprueba el límite 'Excel a PDF' para cada tipo de cuenta.

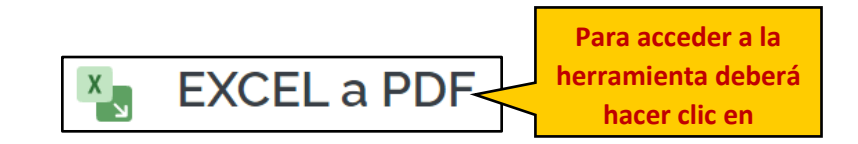

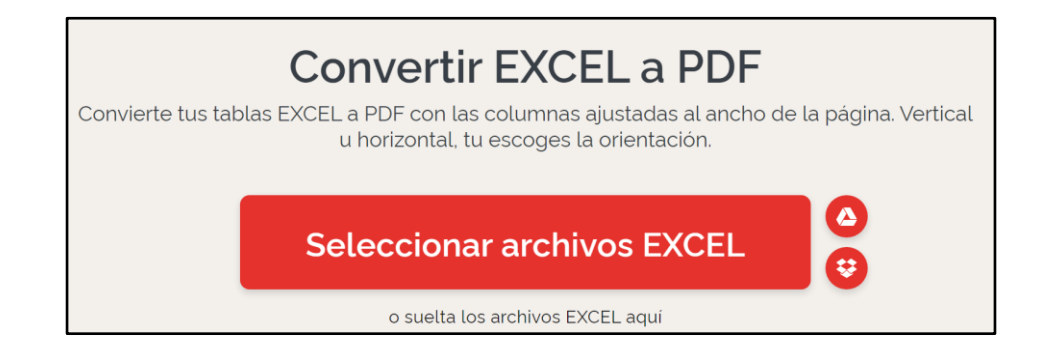

| O Abrir            |                                     |                       | ×                                     |
|--------------------|-------------------------------------|-----------------------|---------------------------------------|
| ← → ∽ ∱ 🖡 >        | Este equipo » Escritorio » ARCHIVOS | ✓ Ŭ                   | Buscar en ARCHIVOS                    |
| Organizar • Nuev   | a carpeta                           |                       | · · · · · · · · · · · · · · · · · · · |
| leste equipo       | Nombre                              | Fecha de modificación | Tipo Tamai                            |
| 🖊 Descargas        | CONVERTIR.docx                      | 03/06/2020 23:36      | Documento de Micr                     |
| 🖆 Documentos       | CONVERTIR.pptx                      | 12/01/2015 8:14       | Presentación de Micr                  |
| 📃 Escritorio       |                                     | 16/01/2015 10:44      | Hoja de cálculo de M                  |
| 尾 Imágenes         |                                     |                       |                                       |
| 👌 Música           |                                     |                       | r                                     |
| 🧊 Objetos 3D       |                                     |                       |                                       |
| 🛃 Vídeos           |                                     |                       |                                       |
| 💺 Disco local (C:) |                                     |                       |                                       |
| 🥌 FilesWRD (D:)    |                                     |                       |                                       |
| 👡 LENNON (E:)      |                                     |                       |                                       |
| 🥪 FEDERER (H:)     |                                     |                       |                                       |
| 🧼 OWEN (I:)        |                                     |                       |                                       |
| 👽 WRonald on 'Ma   | a                                   |                       | (                                     |
| 👽 FilesShared on ' | r                                   |                       |                                       |
| September (H:)     |                                     |                       | c                                     |
|                    |                                     |                       |                                       |
| 🗢 LENNON (É:)      | × (                                 |                       | >                                     |
| No                 | mbre: ARCHIVO PDF.pdf               | √ Todo                | s los archivos (*.*)                  |
|                    | · · · ·                             |                       | Abrir Cancolar                        |
|                    |                                     |                       | Cancelar                              |

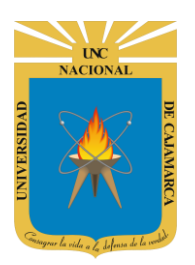

GUÍA DE USO – I LOVE PDF

| EBOOK TRIUNFAGRAM<br>EBOOK HACKAGRAM | EXCEL A PDF       |
|--------------------------------------|-------------------|
| Añadir más archivos                  |                   |
|                                      |                   |
|                                      | Convertir a PDF € |

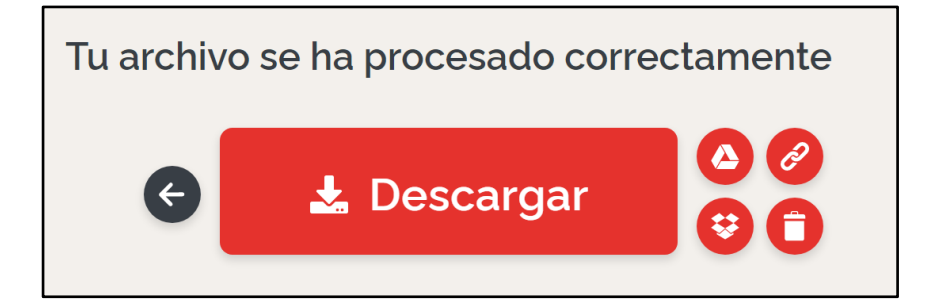

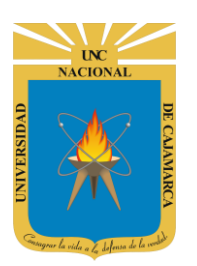

GUÍA DE USO – I LOVE PDF

http://www.unc.edu.pe

### **CONVERTIR DESDE PDF**

#### PDF a WORD

Para convertir uno o más archivos de PDF a Word, elige tus documentos desde tu dispositivo o desde tus cuentas Google Drive.

Haz clic en 'Convertir a Word' para transformar tu PDF en un documento editable. Puedes descargar tu archivo Word o guardarlo de vuelta a la nube. Comprueba el límite 'PDF a Word' para cada tipo de cuenta.

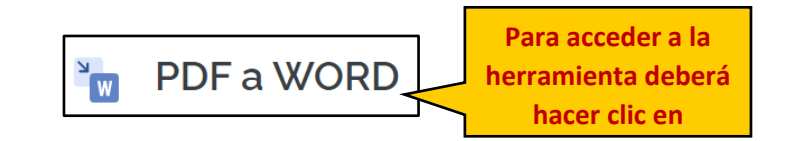

# Convierte PDF a WORD

Convierte tus PDF a WORD con una precisión increíble. Con la tecnología de <mark>Solid Documents</mark>.

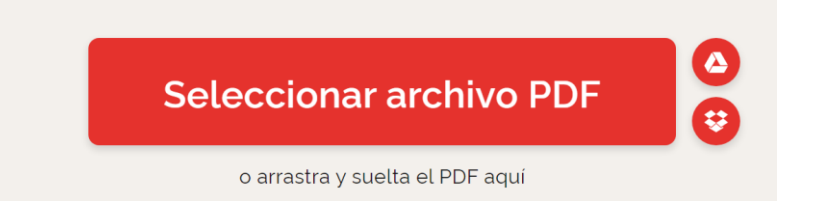

| 📀 Abrir                 |                           |               |          |      |                      |        | ×      |
|-------------------------|---------------------------|---------------|----------|------|----------------------|--------|--------|
| ← → × ↑ 🖡 > Este e      | equipo > Escritorio > PDF | ~             | Ū        | Q    | Buscar en PDF        |        |        |
| Organizar • Nueva carpe | eta                       |               |          |      |                      |        |        |
| Este equipo             | Nombre                    | Fecha de modi | ficacióı | n ·  | Тіро                 | Т      | ama T( |
| Descargas               | aRCHIVO PDF.pdf           | 03/06/2020 23 | :02      |      | Microsoft Edge PD    | F      |        |
| Documentos              |                           |               |          |      |                      |        |        |
| Escritorio              |                           |               |          |      |                      |        | - F    |
| 🔤 Imágenes              |                           |               |          |      |                      |        |        |
| 🎝 Música                |                           |               |          |      |                      |        | rte    |
| 🧊 Objetos 3D            |                           |               |          |      |                      |        | ie     |
| 🗄 Vídeos                |                           |               |          |      |                      |        |        |
| 💺 Disco local (C:)      |                           |               |          |      |                      |        |        |
| 🥪 FilesWRD (D:)         |                           |               |          |      |                      |        |        |
| 👡 LENNON (E:)           |                           |               |          |      |                      |        | 0      |
| SEDERER (H:)            |                           |               |          |      |                      |        |        |
| 🥪 OWEN (I:)             |                           |               |          |      |                      |        | a      |
| 👽 WRonald on 'Ma        |                           |               |          |      |                      |        | 90     |
| ✓ FilesShared on 'N     |                           |               |          |      |                      |        |        |
| - FEDERER (H:)          |                           |               |          |      |                      |        | or     |
| 👡 LENNON (E:) 🗸 <       |                           |               |          |      |                      |        | > mag  |
|                         |                           |               |          |      |                      |        |        |
| Nombre:                 | ARCHIVO PDF.pdf           |               | ~        | Todo | s los archivos (*.*) | ~      |        |
|                         |                           |               |          |      | Abrir Car            | ncelar |        |

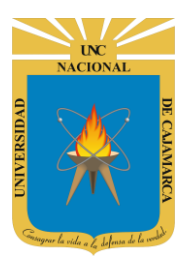

GUÍA DE USO – I LOVE PDF

| Need a data.com alternative?                                       | PDF A WORD         |
|--------------------------------------------------------------------|--------------------|
| Draw on our extensive data directly in Salesforce.<br>Learn more > |                    |
| Añadir más archivos                                                |                    |
| ABTY19 Findhade 13                                                 |                    |
|                                                                    |                    |
| TOWORD.pdf                                                         |                    |
|                                                                    |                    |
|                                                                    |                    |
|                                                                    |                    |
|                                                                    |                    |
|                                                                    |                    |
|                                                                    |                    |
|                                                                    |                    |
|                                                                    |                    |
|                                                                    | Convertir a WORD 📀 |
|                                                                    |                    |

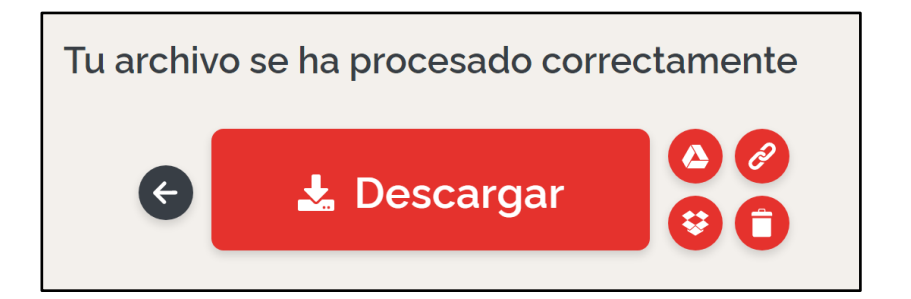

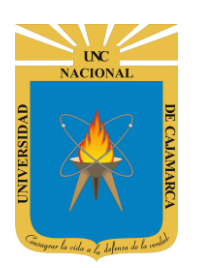

GUÍA DE USO – I LOVE PDF http://www.unc.edu.pe

### **DATOS DE SOPORTE**

Oficina General de Sistemas Informáticos y Plataformas Virtuales

#### GUIA

| Persona                                                                                       | Cargo                 |
|-----------------------------------------------------------------------------------------------|-----------------------|
| Walter Ronald Pérez Estrada                                                                   | Director OGSIPV       |
| Antonio Fernando Alcántara Arango<br>Nilda Azucena Guevara Sandoval<br>Manuel Rodríguez Prado | Equipo de Instrucción |
| Nilda Azucena Guevara Sandoval                                                                | Edición               |

#### VERSIONES

| Versión     | Fecha      |
|-------------|------------|
| Versión 1.0 | 19/06/2020 |
| Versión 2.0 | 03/07/2020 |